Plataforma de ingreso de Prestaciones www.PlataformaFederada.com

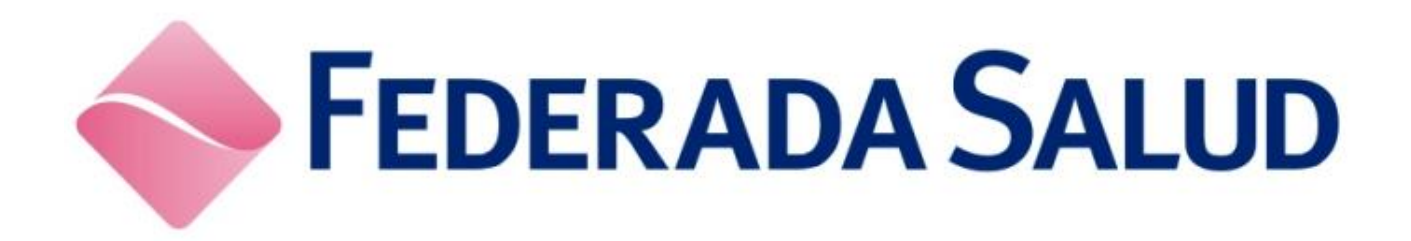

# Manual

# Alta en Plataforma e Ingreso de Prácticas

| Índice  |                                                       |   |
|---------|-------------------------------------------------------|---|
| Ingresa | a por primera vez:                                    | 3 |
| Consul  | ltar Afiliados y Acuerdos Válidos con Federada Salud: | 4 |
| Ingresa | ar Prácticas Ambulatorias:                            | 5 |
| Ingresa | ar Prácticas en Fechas Previas:                       | 9 |

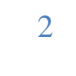

### Ingresa por primera vez:

El personal de Federada dará de Alta tu MAIL DE INGRESO (usuario de la Plataforma), el cual deberá ser un MAIL VALIDO del Prestador.

- Cada Prestador podrá tener más de un MAIL DE INGRESO.
- Cuando el personal de Federada realice el ALTA DE USUARIO con el MAIL indicado, en dicha casilla recibiras un Mail de la siguiente manera:

| FEDERADA SALUD                                                                                                    |
|----------------------------------------------------------------------------------------------------|
| ¡Hola!                                                                                                    |
| Por favor haz click en el siguiente botón para activar tu usuario y elegir<br>una contraseña.                                                                                         |
| Luego ingresarás a la Plataforma indicando tu email<br>juanperez@gmail.com y la contraseña que hayas elegido.                                                                         |
| Activar Mi Usuario                                                                                                    |
| Muchas Gracias!                                                                                                    |
| Saludos,<br>Plataforma Federada                                                                                                    |
| Si tienes problemas haciendo click en el botón "Activar Mi Usuario", copia y pega<br>el siguiente enlace en tu navegador: <u>https://federada.portalemprenet.com/reset/p</u><br>anel/ |
| © 2020 Plataforma Federada. All rights reserved.                                                                                                    |

- Una vez recibido este Mail, oprime el botón ACTIVAR MI USUARIO
- Serás redireccionado a la Web de Federada, donde elegirás la CONTRASEÑA de tu USUARIO (Mail de Ingreso)
- Una vez asignada, ya podrás utilizar la Plataforma de Federada para ingresar Prácticas y realizar los Cierres de Facturación.

I

# Consultar Afiliados y Acuerdos Válidos con Federada Salud:

Desde el siguiente menú podrás realizar la consulta de un Afiliado en cualquier momento para corroborar si es un Afiliado de Federada y además si está Activo/Suspendido/Dado de Baja

Y sobre los Acuerdos, podrás corroborar las prácticas con las que tienes Acuerdos con Federada Salud.

| COBERTURA MÉDICA                                                    | Consultas A Cargar Prácticas Y Pre-Facturación Y | JP |
|---------------------------------------------------------------------|--------------------------------------------------|----|
| Consultar Afiliado                                                  | Consultar Afiliado<br>Consultar Acuerdos         |    |
| Buscar Por:  Nro Afiliado  Nro Docum Ingresa Nro de Grupo / Interno | ar                                               |    |

1

# Ingresar Prácticas Ambulatorias:

La Plataforma de Federada Salud le permite al Prestador Cargar Prácticas Ambulatorias, ya sea en Tiempo Real, o en Fechas pasadas.

## INGRESO DE PRÁCTICAS EN TIEMPO REAL

#### Ingrese al siguiente menú:

| Ambulatorio | FEDERADA SALUD Inicio Consultas Y | Cargar Prácticas 🔨 Pre-Facturación 🗸 |
|-------------|-----------------------------------|--------------------------------------|
|             |                                   | Ambulatorio                          |

#### **1. SELECCIONAR FECHA:**

| eleccionar Fech | а                | -                      | 20% |
|-----------------|------------------|------------------------|-----|
|                 | Ingresa la Fecha |                        |     |
|                 | Mar 28/07/2020   | Siguiente $ ightarrow$ |     |

- Desde esta opción podrás seleccionar hasta una fecha de 3 días previos.
- Pero siempre aparecerá la FECHA DEL DIA de forma predeterminada.

#### 2. SELECCIONAR EL AFILIADO:

|                                         | 💾 28/07/2020 |
|-----------------------------------------|--------------|
| Buscar Por: 💿 Nro Afiliado  🔿 Nro Docum |              |
| Ingresa Nro de Grupo / Interno          |              |
| / Q Buscar                              |              |
|                                         |              |

• Podrás buscar el Afiliado por su NRO. DE AFILIADO o bien por su NRO. DOC

5

• La Plataforma te dirá si el Afiliado puede ser Atendido, o bien si estuviera Suspendido o dado de baja:

|                         |                                | <b>( 28/07/2020</b>       |
|-------------------------|--------------------------------|---------------------------|
| MARIA PEREZ             |                                | Siguiente $ ightarrow$    |
| Mensaje del Validador   | El Afiliado puede ser atendido | Seleccionar otro Afiliado |
| Nombre Completo         |                                |                           |
| Nro de Afiliado         | 99 / 01                        |                           |
| Tipo y Nro de Documento |                                |                           |
| Plan                    | 20000 NG                       |                           |
| Situación Fiscal        | EXENTO                         |                           |
| Localidad               | VIL                            |                           |
| Código Postal           | 26                             |                           |

 Si la Plataforma avisa que "El Afiliado puede ser Atendido" continúa al PASO 3 DE 5 oprimiendo "SIGUIENTE →"

#### 3. INGRESA LAS PRÁCTICAS QUE SE REALIZA EL AFILIADO

| Busca un Código para Ingresar (por código o descripción) | Cantidad |                |
|----------------------------------------------------------|----------|----------------|
|                                                          | 1        | Agregar Código |
|                                                          |          |                |
| INGRESA AL MENOS UN CÓDIGO                               |          |                |

- Puedes Buscar cada práctica a ingresar escribiendo el CODIGO de la prestación, o bien cualquier parte de la descripción.
- La Plataforma buscará entre los ACUERDOS VIGENTES que tengan con Federada Salud
- Indica la CANTIDAD correspondiente y oprime "AGREGAR CODIGO".

• Dentro del mismo Ingreso (le llamamos "Transacción") podrás ingresar todas las prácticas correspondientes a la Recepción del Paciente.

#### POR EJ:

- *i.* CONSULTA MEDICA + ELECTRO
- *ii.* LABORATORIO: todos las determinaciones y cantidades correspondientes.
- Podría quedar así:

| usca un Cód<br>Buscar Códi | igo para Ingresar (<br>go | por código o descripción)                  | Cantidad | Agregar Códig |
|----------------------------|---------------------------|--------------------------------------------|----------|---------------|
| CÓDIGO                     | CANTIDAD                  | DESCRIPCIÓN                                |          | ELIMINAR      |
| 475                        | 1                         | HEMOGRAMA                                  |          | Û             |
| 711                        | 1                         | ORINA COMPLETA                             |          | Û             |
| 192                        | 1                         | CREATININA ORINA O SANGRE                  |          | Û             |
| 677                        | 5                         | MATERIAL DESCARTABLE PARA LA EXTRACCION DE |          | Û             |

#### 4. INDICA PROFESIONAL ACTUANTE Y SOLICITANTE (cuando sea requerido)

| Profesional Actuante:                     |                       |
|-------------------------------------------|-----------------------|
| Nuevo Profesional                         | ~                     |
| Nombre Prof Actuante                      | Matr Prof Actuante    |
| Dr. Pedro Gomez                           | 111222                |
| Nuevo Profesional Vombre Prof Solicitante | Matr Prof Solicitante |
| Dra. Maria García                         | 333444                |

#### 5. CONFIRMA LA CARGA DE LAS PRACTICAS Y GUARDA LA TRANSACCIÓN

• Por cada CARGA DE PRACTICA (Transacción) que realices, podrás imprimir/descargar a PDF el detalle de lo ingresado:

EL PDF MOSTRARÁ LO SIGUIENTE:

| ador: (L<br>a: 28/07/2020<br>Transacciór | PRESTADOR DE PRI<br>0: 000011                                | UEBA                                          |
|------------------------------------------|--------------------------------------------------------------|-----------------------------------------------|
| do:                                      | GRAVADO                                                      | 2                                             |
| 000011102                                |                                                              |                                               |
| sional Actua<br>sional Solici            | nte: Dr Pedro Gomez -<br>tante: Dra Maria Garcia             | Matr: 111222<br>- Matr: 333444                |
| sional Actua<br>sional Solici<br>Código  | nte: Dr Pedro Gomez -<br>tante: Dra Maria Garcia<br>Cantidad | Matr: 111222<br>- Matr: 333444<br>Descripción |

8

I

# Ingresar Prácticas en Fechas Previas:

Cuando no trabajen en tiempo real, y requieras agregar más prácticas para completar los Afiliados que han atendido en un Período, puedes hacerlo desde el siguiente menú:

| FEDERADA SALUD | Inicio Cons | sultas 🗸 | Cargar Prácticas 🕚 | Pre-Fa | acturación 🔨                |
|----------------|-------------|----------|--------------------|--------|-----------------------------|
|                |             |          |                    | Cons   | sultar Prácticas Ingresadas |
|                |             |          |                    | Cerr   | res de Periodos             |
|                |             |          |                    | Carg   | gar Práctica sin Validar    |

- El proceso de CARGA DE PRÁCTICAS será exactamente igual que el proceso de ingreso en el menú CARGAR PRÁCTICAS → AMBULATORIO,
- con la diferencia que podrán ingresar prácticas en fechas previas y permitirá asignar un Afiliado que actualmente estuviera dado de baja, pero en la fecha que se había atendido hubiera estado habilitado para atenderse normalmente.

FEDERADA SALUD